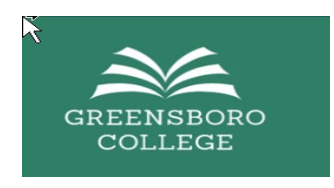

## Migration from Google Suite to Microsoft O365 for Students

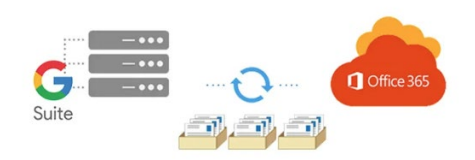

### Frequently Asked Questions

#### Why is the College making this change?

*Improved security and access to better collaboration tools.* 

#### Will my email change?

No, your email address will be the same.

#### What happens to my email address if I have a hyphenated name?

We do use hyphens if present in your name. If there's a space in your name, it will be replaced with an underscore. All other special characters are removed from your username.

#### How can I receive my college email on my phone?

*Download the Outlook App from the app store – instructions are on the IT Resources page.* 

#### Will my Google Drive items transfer over? Will I still have access to my Google Drive?

Your Google Drive documents will not be migrated. You may transfer them to another Google account using the instructions provided in this link – Migrating Google Drive Docs to another Google Account

#### How do I reset my password?

https://aka.ms/ssprsetup

How can I access my GC email on the Web?

Go to <u>https://portal.office.com</u>

How do I find my GC id?

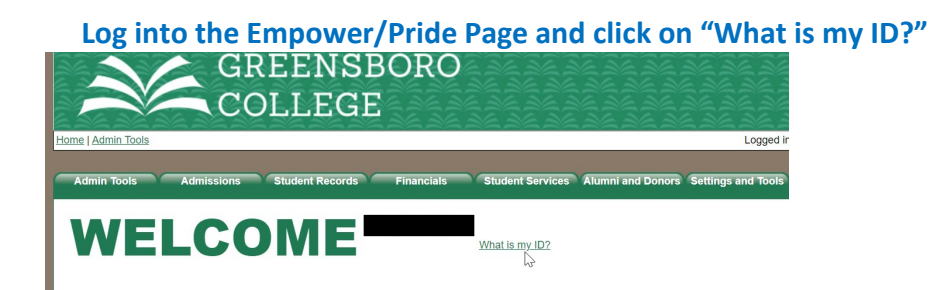

How do I request assistance if I am having issues?

Send an email to <u>techsupport@greensboro.edu</u> and an IT tech will reach out to you or come to offices 119, 118, or 117 in the main building and meet with our IT team.

Will my login to Moodle Change?

Yes, you will login by clicking the Microsoft link instead of the username and password.

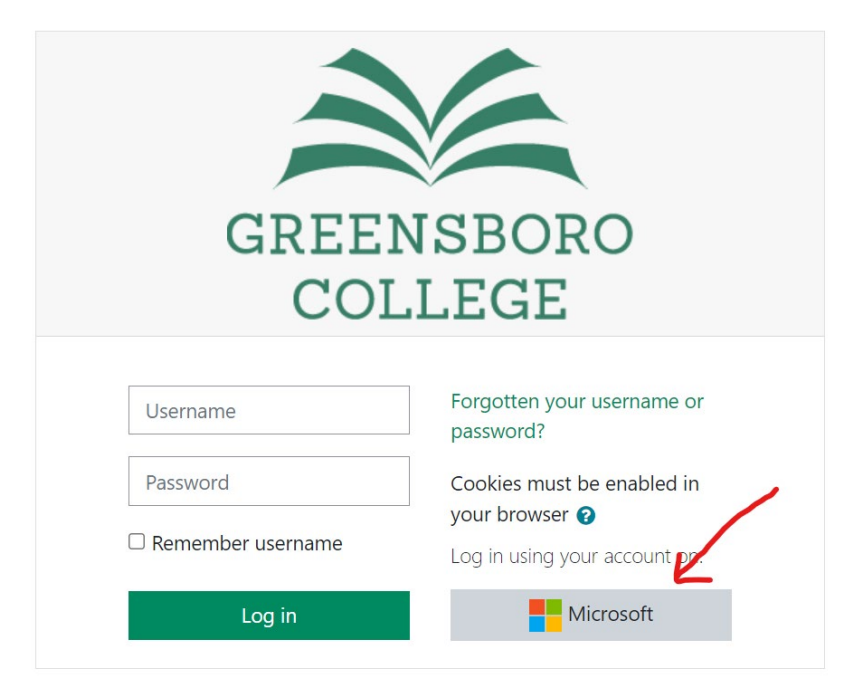

You will be prompted to login with your Greensboro Microsoft Credentials.

#### What will my New Password be?

Initial password should follow a "(UPPERCASE first initial) (lowercase last initial) (First 7 of GCID)!" convention. User Jane Doe's password would be "Jd1234567!". When done,

click "Sign in". If your GC ID is less than 7 characters, pad 0s in front to make 7: ex. Jd0012345! \*\* Remember the "!" at the end of the initial password

# What if I'm not receiving my authentication message/text?

Contact the IT team at <u>techsupport@greensboro.edu</u> and they can reset your 2 Factor Authentication method for you.